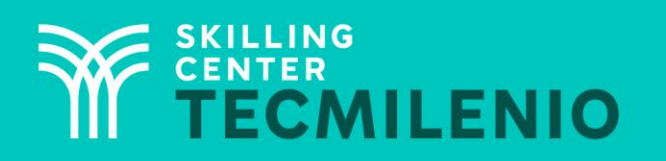

1000CL

....

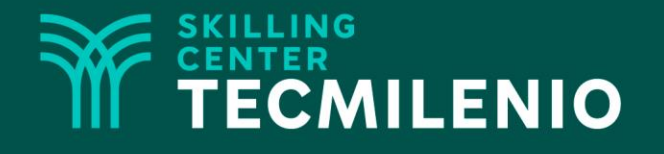

# **Excel Básico**

#### Revisión de una hoja de cálculo

#### Módulo 1 / Semana 4

#### **Bienestar** - *mindfulness*

# Atención plena

Te invito a realizar la siguiente actividad de bienestar-mindfulness antes de comenzar a revisar el tema.

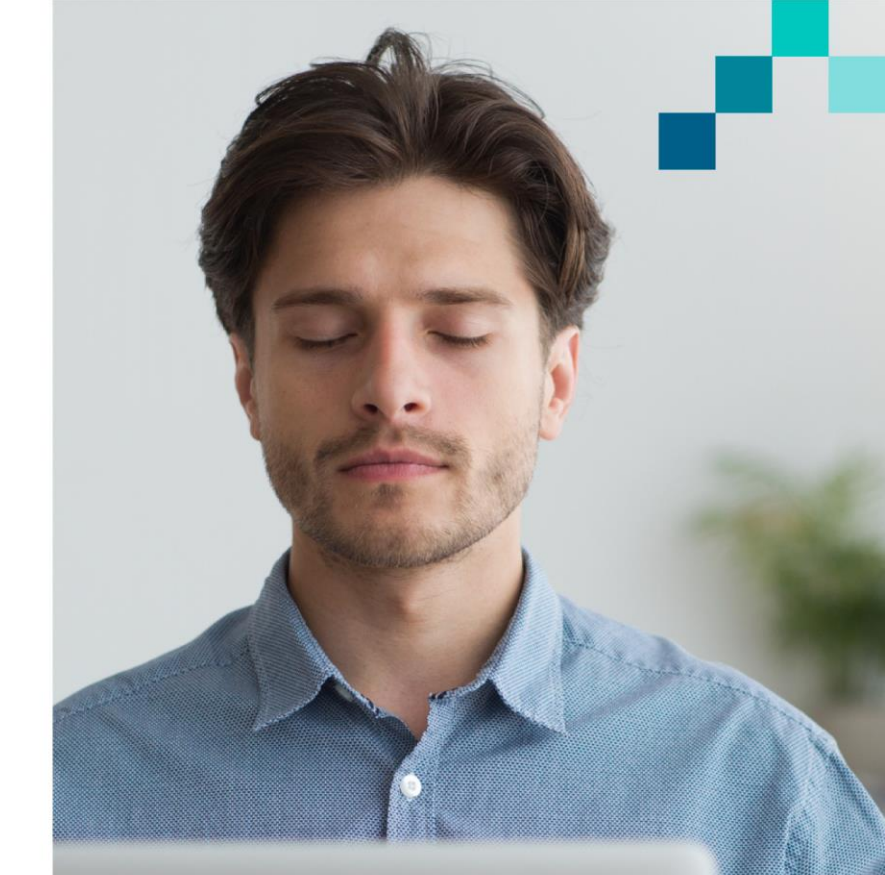

#### https://youtu.be/zmGogSbH5FQ

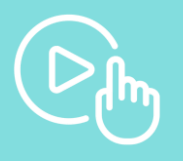

## Introducción

Antes de enviar un libro de Excel al destinatario o imprimirlo, es muy importante realizar una revisión ortográfica. De esta forma, podemos disminuir algunos errores u omisiones que hayamos tenido al momento de escribir la información.

También podrás manejar varias formas de visualizar la hoja de cálculo para trabajar de una manera más ágil, así como también configurar la página y mandar a imprimir el documento.

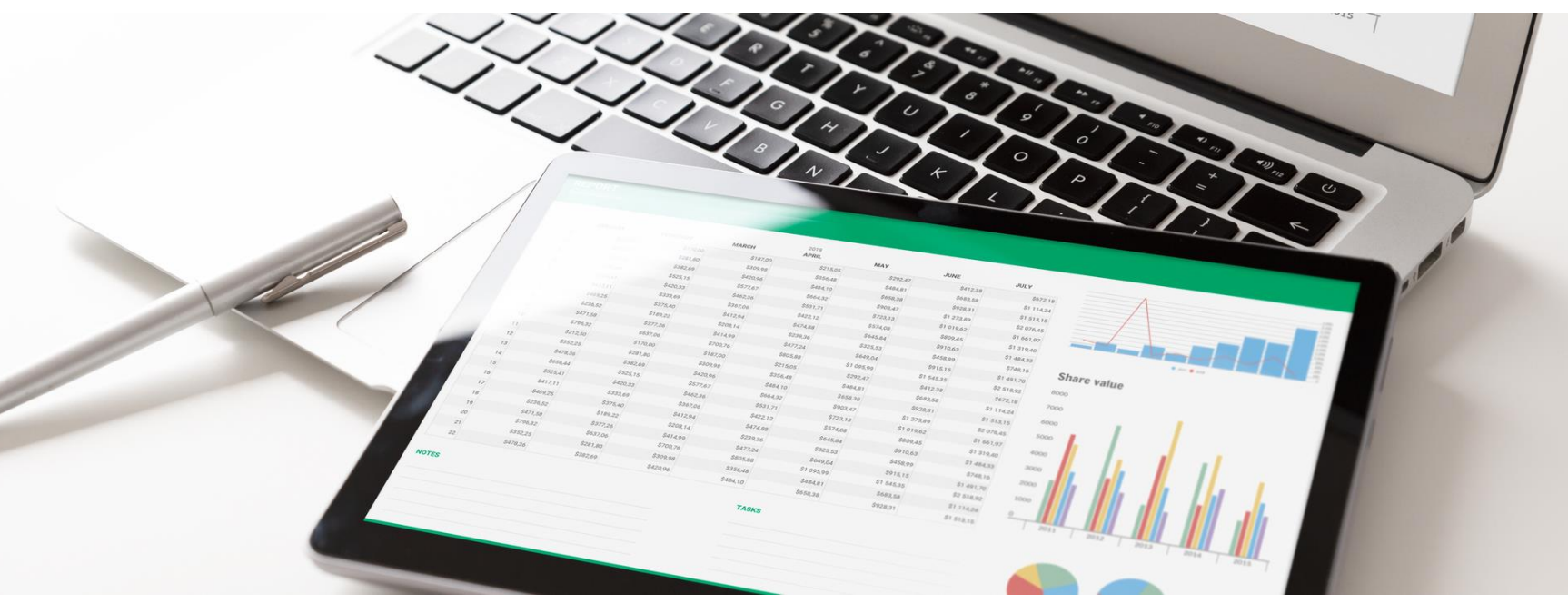

#### Revisar ortografía

En el grupo Revisión de la pestaña Revisar puedes encontrar la opción Ortografía. Esta herramienta permite comprobar la ortografía de la hoja de cálculo, esto incluye contenidos de la celda, comentarios, encabezados, pie de página y gráficos.

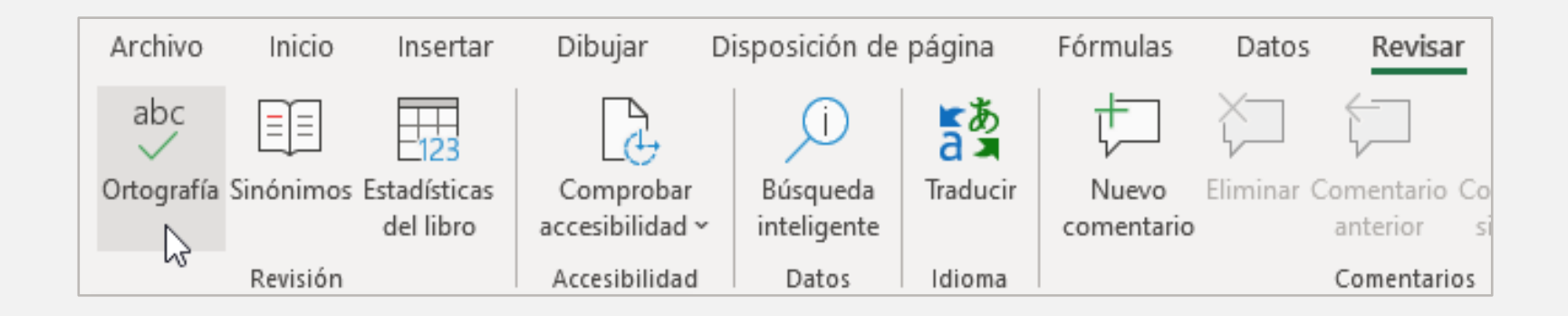

Para revisar la ortografía de la hoja completa, te posicionas en cualquier celda y haces clic sobre el botón Ortografía o presiona la tecla F7. Aparece una ventana como la siguiente, donde se muestran los errores ortográficos y gramaticales, así como sugerencias para corregirlos.

Puedes elegir entre las siguientes opciones.

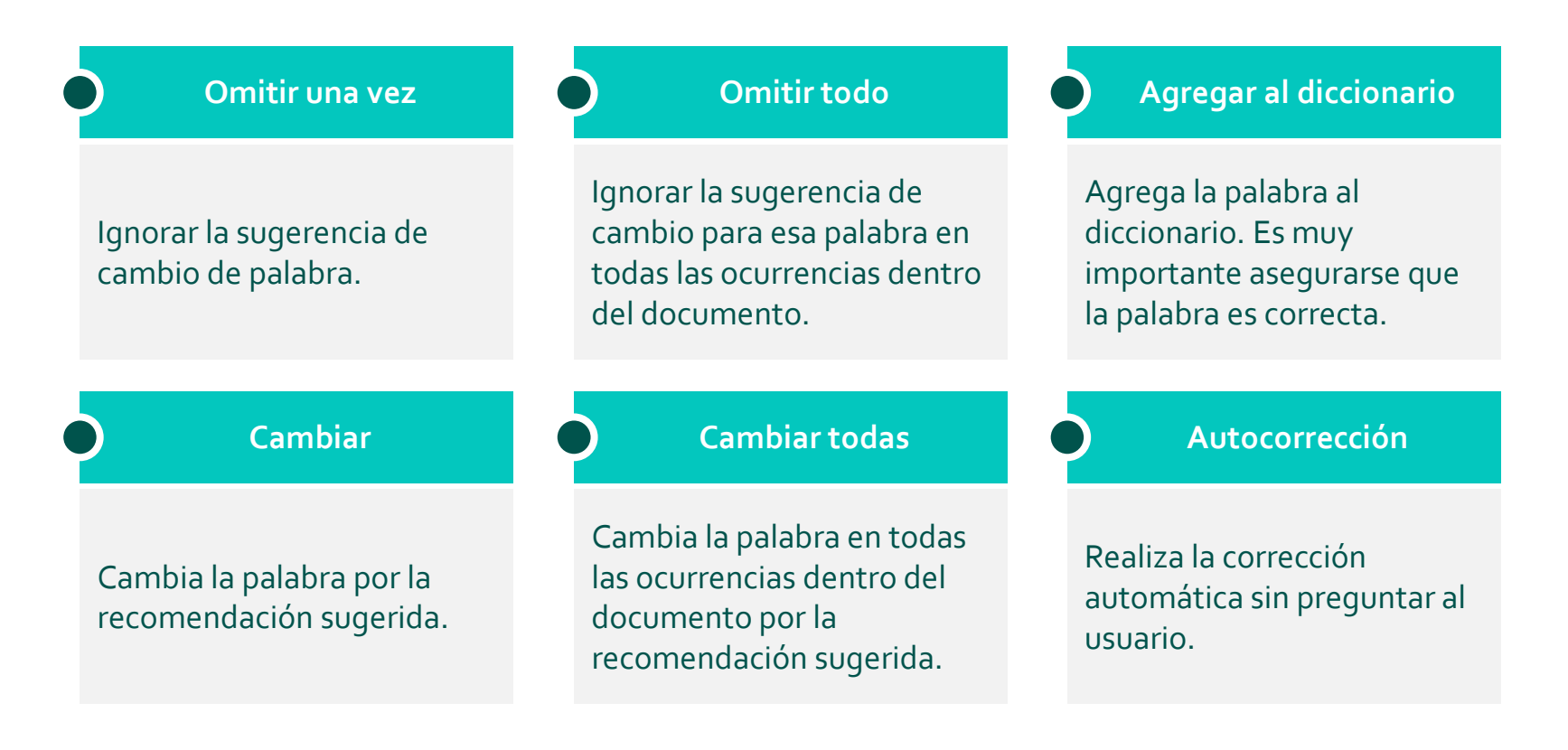

### Comentarios

Los comentarios son pequeñas anotaciones que se hacen fuera de las celdas para indicar recomendaciones, recordatorios, entre otros. Los comentarios aparecen como una marca roja en la celda y una línea delgada que lleva a un cuadro de texto.

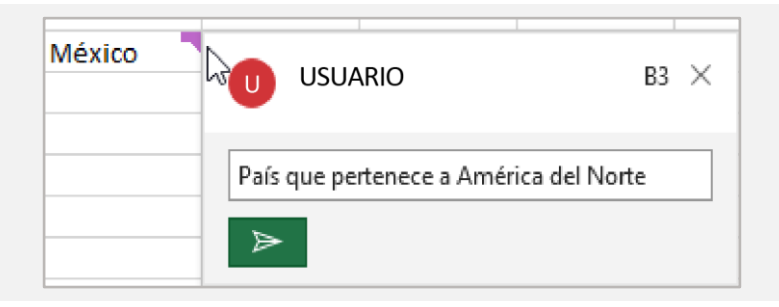

Para insertar un comentario, te posicionas en la celda deseada y haces clic en el botón Nuevo comentario del grupo Comentarios en la pestaña Revisar.

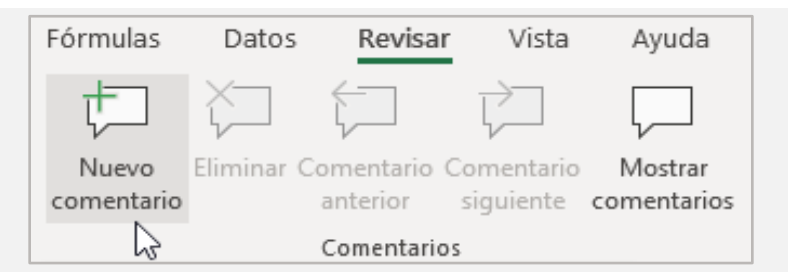

## Búsqueda inteligente

Si La búsqueda inteligente es una funcionalidad que permite obtener más información acerca del texto que se está utilizando en las celdas, muestra definiciones, ejemplos, sitios web, imágenes y otros recursos en una ventana emergente. Esta herramienta se encuentra en el grupo Datos de la pestaña Revisar.

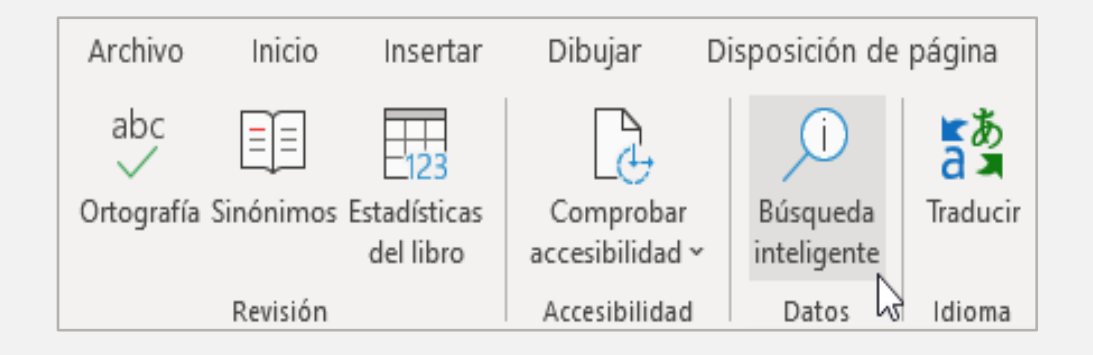

Para mostrar estos resultados, selecciona la celda donde se encuentra la palabra clave y haz clic sobre el botón Búsqueda inteligente. En la ventana emergente aparecerá información relacionada con dicha palabra clave.

#### Buscar × México $\times$ Todo Más 🗸 . . . Ciudad de México Ciudad de México es una de las treinta y dos entidades federativas de México, así como la capital de los Estados Unidos Mexicanos. Se localiza en el Valle de México, a una altitud m... es.wikipedia.org Texto bajo la licencia CC-BY-SA Mostrar más $\sim$ México - Wikipedia, la enciclopedia libre . . . https://es.wikipedia.org/wiki/México México es el décimo país más poblado del mundo, con una población estimada en más de 129 millones de personas en 2020. 32 La mayoría de ellas tiene como lengua materna el Con tecnología de 🍃 bing ¿Le ha sido útil? Sí No

# Ejercicio

- 1. Descarga y abre el libro <u>Ejercicio9.xlsx</u>.
- 2. Realiza una revisión ortográfica y corrige los errores.
- En la celda F15 inserta el comentario "Sueldo en revisión, probable aumento".
- 4. En la celda I16 inserta el comentario "Pendiente de actualizar última evaluación".
- 5. En la celda E8 inserta el comentario "Confirmar este dato con RH".
- 6. Guarda el libro.

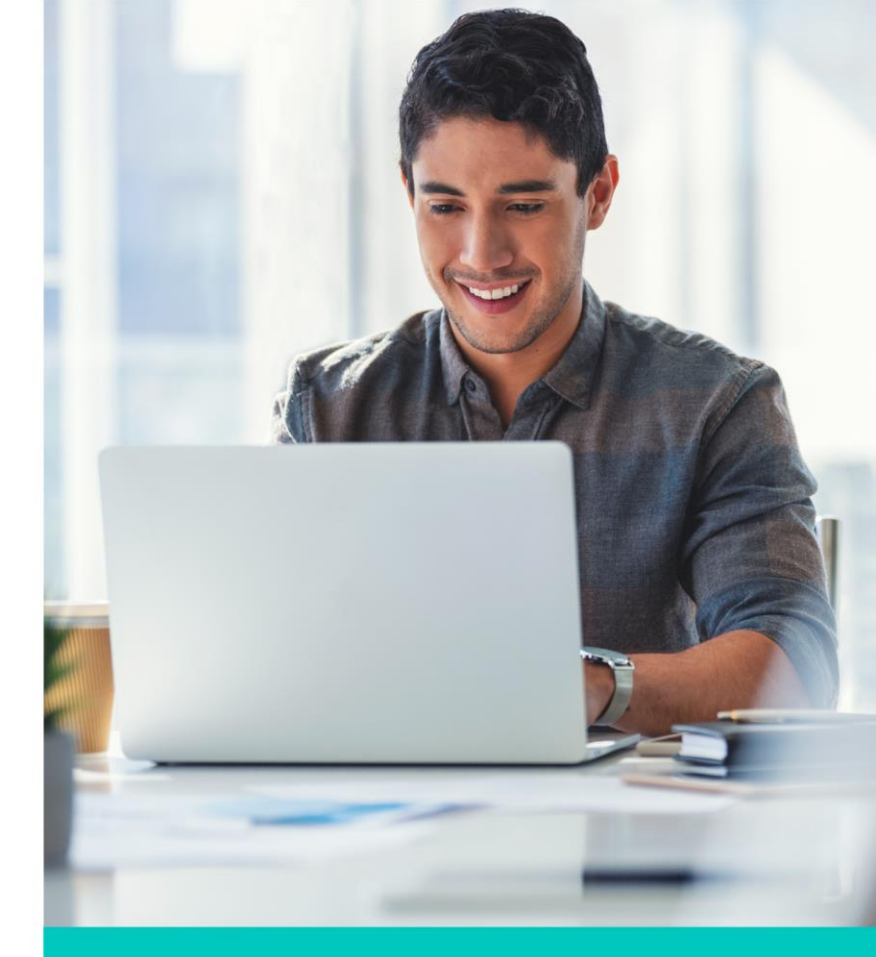

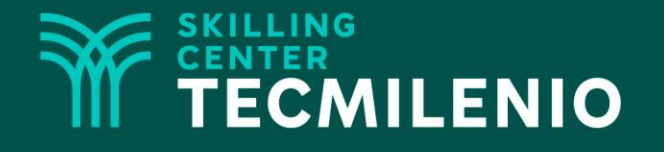

# **Excel Básico**

#### Vistas e impresión de una hoja de cálculo

#### Módulo 1 / Semana 4

#### Vistas

Las vistas son los modos de visualización que tiene Excel para mostrar la información en pantalla. Las opciones para cambiar las vistas se encuentran en el grupo Vistas del libro de la pestaña Vista y en la parte inferior derecha de la pantalla.

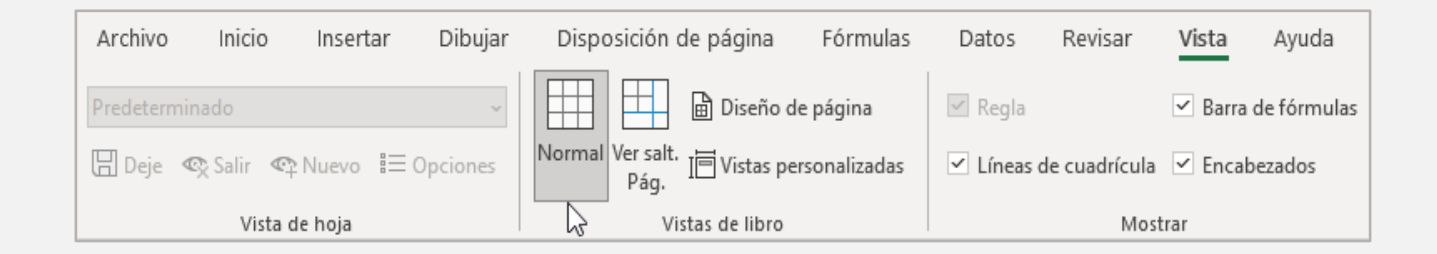

#### En la parte inferior derecha de la pantalla

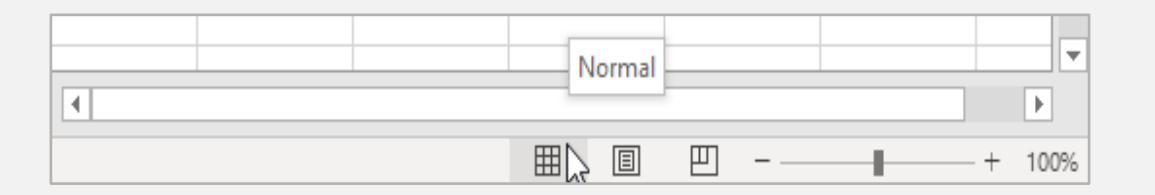

#### Vistas

Existen tres vistas en Excel: Normal, Salto de página y Diseño de página. La vista Normal es la que aparece por defecto cuando abrimos el programa. La vista Salto de página se utiliza cuando la hoja de cálculo es muy extensa, ya que permite colocar los saltos de página para organizar la información al tamaño de una hoja de papel de un tamaño estándar. Por último, la vista Diseño de página muestra la información como se verá impresa. También existe la opción para crear vistas personalizadas de acuerdo a tus necesidades.

| Ai  | chivo Inio            | cio Inserta    | ır Dibujar       | Disposicio   | ón de página | Fórmulas     | Datos       | Revisar                  | /ista           |
|-----|-----------------------|----------------|------------------|--------------|--------------|--------------|-------------|--------------------------|-----------------|
| ľ   |                       | Calibri        | ~ 11 ·           | A A I        | = = = »      | r ~ ab<br>c€ | General     | ~                        |                 |
| Pe  | egar <sup>L</sup> ≣ * | N K <u>S</u> ∼ |                  | ~ <u>A</u> ~ | ┋┋┋┋         | → <b>=</b> ↔ | \$ ~ %      | 00, 0, 00)<br>0, 00, 000 | Forn<br>condici |
| Por | apapeles 🗔            |                | Fuente           | Г            | Alineaci     | ón 🛛         | Núm         | ero اي                   |                 |
| J4  | Ŧ                     | : ×            | √ f <sub>x</sub> |              |              |              |             |                          |                 |
|     | А                     | В              | С                | D            | E            | F            | G           | н                        | I.              |
| 1   | Vendedor              | Zona           | Mes              | Año          | Cliente      | Producto     | Devolucione | Ventas                   |                 |
| 2   | Juan                  | Este           | Mayo             | 2000         | Gigante      | Refrescos    | 103         | 79,723                   |                 |
| 3   | Roberto               | Este           | Julio            | 2000         | HEB          | Papelería    | 110         | 7,171                    |                 |
| 4   | Juan                  | Norte          | Agosto           | 2002         | Coppel       | Vegetales    | 95          | 19,454                   |                 |
| 5   | Juan                  | Oeste          | Octubre          | 2004         | Gigante      | Vegetales    | 168         | 87,113                   |                 |
| 6   | Pablo                 | Norte          | Enero            | 2001         | OXXO         | Vegetales    | 125         | 42,323                   |                 |
| 7   | Gabriela              | Norte          | Marzo            | 2000         | Walmart      | Vegetales    | 148         | 75,632                   |                 |
| 8   | Luisa                 | Sur            | Marzo            | 2003         | HEB          | Latería      | 55          | 26,544                   |                 |
| 9   | Luisa                 | Este           | Diciembre        | 2003         | Walmart      | Refrescos    | 25          | 98,198                   |                 |
| 10  | Sofía                 | Oeste          | Agosto           | 2006         | 7Eleven      | Refrescos    | 90          | 1,131                    |                 |

### Vista de salto de página

| Α  | 1                          | -      | : ×        | $\sim$ | $f_{x}$ | Vende       | dor       |        | A        | L                 | -       | : ×             | ~      | $f_{x}$        | Vended                    | or    |
|----|----------------------------|--------|------------|--------|---------|-------------|-----------|--------|----------|-------------------|---------|-----------------|--------|----------------|---------------------------|-------|
|    | A                          | в      | с          | D      | E       | F           | G         | н      |          |                   |         |                 | -      |                |                           |       |
| 1  | Vendedo                    | Zosa   | Mes        | Año    | Cliente | Producto    | Devolucio | Ventas | A        | A                 | Б       | C               | D      | E              | F                         | G     |
| 2  | Juan                       | Este   | Mayo       | 2000   | Gigante | Refrescos   | 103       | 79,723 | 47       | Juan              | Este    | Junio           | 2002   | Walmart        | Papeleria                 | 5     |
| 3  | Roberto                    | Este   | Julio      | 2000   | HEB     | Papelería   | 110       | 7,171  | 48       | Pablo             | Sur     | Septiembre      | 2001   | Soriana        | Papeleria                 | 94    |
| 4  | Juan                       | Norte  | Agosto     | 2002   | Coppel  | Vegetales   | 95        | 19,454 | 43       | Pablo             | Centro  | Uctubre         | 2001   | Gigante        | Papeleri a                | 110   |
| 5  | Juan                       | Oeste  | Octubre    | 2004   | Gigante | Vegetales   | 168       | 87,113 | 50       | Roberto           | Oeste   | Iviarzo         | 2001   | OXXU           | Refrescos                 | 110   |
| 6  | Pablo                      | Norte  | Enero      | 2001   | OXXO    | Vegetales   | 125       | 42,323 | 51       | Gabriela          | Sur     | Febrero         | 2003   | OXXU           | IVIUebles<br>Electrodelec | 100   |
| 7  | Gabriela                   | Norte  | Marzo      | 2000   | Walmart | Vegetales   | 148       | 75,632 | 52       | Roberto           | Este    | Octubre         | 2006   | Copper         | Electronica               | 120   |
| 8  | Luisa                      | Sur    | Marzo      | 2003   | HEB     | Latería     | 55        | 26,544 | 53       | Mablo<br>Astron   | Centro  | Febrero         | 2004   |                | Refrescos                 | 130   |
| 9  | Luisa                      | Este   | Diciembre  | 2003   | Walmart | Refrescos   | 25        | 98,198 | 54       | Arturo            | Centro  | Enero           | 2003   | HEB            | Deceles                   | 191   |
| 10 | Sofía                      | Oeste  | Agosto     | 2006   | 7Eleven | Refrescos   | 90        | 1,131  | 55       | Madio             | Este    | Noviembre       | 2001   | REB            | Mapeleria                 | 104   |
| 11 | Arturo                     | Sur    | Noviembre  | 2004   | Coppel  | Latería     | 153       | 71,099 | 56       | Luisa             | Centro  | Octubre         | 2005   | Copper         | Muebles                   | 101   |
| 12 | Luisa                      | Centro | Febrero    | 2002   | OXXO    | Electrónica | 80        | 71,904 | 51       | Juan<br>Debeste   | Centro  | Noviembre       | 2001   | Walmart        | IVIUebles<br>Embodida e   | 194   |
| 13 | Arturo                     | Norte  | Septiembre | 2005   | Gigante | Refrescos   | 98        | 81,978 | 58       | Roberto           | Oeste   | IViayo<br>Albal | 2004   | Waimart        | Embuddos                  | 201   |
| 14 | Ernesto                    | Sur    | Octubre    | 2006   | Walmart | Papelería   | 90        | 93,261 | 58       | Roberto           | Sur     | Abril           | 2006   | Copper         | Emputidos                 | - 220 |
| 15 | Sofía                      | Norte  | Diciembre  | 2003   | Walmart | Refrescos   | 148       | 5,978  | 60       | Debasta           | Este    | IViayo<br>Essue | 2000   | Gigante        | Vegetales                 | 231   |
| 16 | Martha                     | Centro | Febrero    | 2000   | Coppel  | Vegetales   | 23        | 788    | 61       | Roberto           | Norte   | Enero           | 2000   | Waimart        | Vegetales                 | 25/   |
| 17 | Pablo                      | Norte  | Mauo       | 2004   | 7Eleven | Latería     | 171       | 15,244 | 62       | Gabriela          | Deste   | Junio           | 2006   | Soriana        | Emputidos                 | 261   |
| 18 | Pablo                      | Oeste  | Julio      | 2002   | OXXO    | Latería     | 102       | 71,934 | 63       | Teresa<br>D-N-    | Este    | Enero           | 2004   | Copper         | Refrescos                 | 284   |
| 19 | Pablo                      | Oeste  | Diciembre  | 2000   | Gigante | Muebles     | 180       | 30,444 | 64       | Pablo             | Oeste   | Febrero         | 2002   | OXXU<br>Oxioni | Refrescos                 | 23    |
| 20 | Teresa                     | Sur    | Septiembre | 2000   | Coppel  | Latería     | 139       | 37,586 | 65       | Gabriela          | Ueste   | Junio           | 2006   | Soriana        | Emputidos                 | 130   |
| 21 | Martha                     | Oeste  | Noviembre  | 2000   | Walmart | Vegetales   | 16        | 46.214 | 60       | Deble             | Caste   | Enero           | 2004   | OVVO           | Defrescos                 | - 13. |
| 22 | Pablo                      | Oeste  | Agosto     | 2004   | Soriana | Electrónica | 105       | 57.039 | 67       | Madio<br>Maatha   | Oeste   | Febrero         | 2002   |                | Refrescos                 |       |
| 23 | Martha                     | Centro | Marzo C    | / 2003 | Walmart | Muebles     | 69        | 34,477 | 68       | iviartha          | Sur     | Junio           | 2005   | HEB            | Papeleria                 | 84    |
| 24 | Roberto                    | Sur    | Diciembre  | 2000   | Coppet  | Embutidos   | 146       | 89.531 | 63       | Arturo            | Norte   | Agosto          | 2003   | Gigante        | Papeleria                 |       |
| 25 | Juan                       | Este   | Julio      | 2002   | Coppel  | Muebles     | 109       | 19,190 | 01       | Juan<br>Dabla     | Este    | Castie          | 2002   | Walmart        | Papeleria                 |       |
| 26 | Gabriela                   | Este   | Agosto     | 2005   | Gigante | Befrescos   | 137       | 46.957 | <u>n</u> | F abio            | Cuelue  | Septembre       | C 2001 | Sonana         | Papeleria                 |       |
| 27 | duan                       | Centro | Abril      | 2004   | Gigante | Muebles     | 45        | 67,979 | 12       | Pablo             | Centro  | Octubre         | 2001   | Gigante        | Papeleria                 |       |
| 28 | Juan                       | Sur    | Octubre    | 2003   | Connel  | Embutidos   | 34        | 59.542 | 13       | Cobalele          | Cur     | Iviarzo         | 2001   | 0770           | Merrescos                 |       |
| 29 | Gabriela                   | Centro | Octubre    | 2001   | Walmart | Latería     | 96        | 41,488 | 14       | Doborto           | Eato    | Detubre         | 2003   | Connol         | Fleetrégier               | 40    |
| 30 | Boberto                    | Deste  | Septiembre | 2006   | Soriana | Electrónica | 116       | 11,791 | 10       | Roberto<br>Dabla  | Contro  | Cotubre         | 2006   | OVVO           | Electronica               |       |
| 31 | Gabriela                   | Sur    | Febrero    | 2003   | OXXO    | Muebles     | 154       | 23,532 | 10       | Arburo            | Centro  | Febrero         | 2004   | UED            | Muchler                   |       |
| 32 | Boherto                    | Este   | Octubre    | 2006   | Connel  | Electrónica | 35        | 3.616  | 11       | Alturo<br>Dable   | Eato    | Neuiomhra       | 2003   |                | Depelería                 |       |
| 33 | Pablo                      | Centro | Febrero    | 2004   | OXXO    | Befrescos   | 106       | 93,322 | 10       | F abio<br>Dable   | Cur     | Contiambre      | 2001   | Corises        | Papelería<br>Dapelería    |       |
| 34 | Arturo                     | Centro | Enero      | 2003   | HEB     | Muebles     | 122       | 5 729  | 13       | F abio<br>Dable   | Contro  | Octubro         | 2001   | Giasata        | Papelería<br>Dapelería    |       |
| 35 | Pablo                      | Este   | Nouiembre  | 2001   | HEB     | Panelería   | 45        | 98.433 | 00       | F abio<br>Deberte | Oeste   | Marga           | 2001   | OVVO           | Papeleira                 | 110   |
| 36 | Luisa                      | Centro | Octubre    | 2005   | Connel  | Mueblec     | 116       | 77 549 | 01       | Cobriels          | Cur     | Fabrara         | 2001   | 0000           | Muchler                   | 100   |
| 37 | Juan                       | Centro | Nouiembre  | 2000   | Walmart | Muebles     | 128       | 47 291 | 02       | Deberte           | Eate    | Detubre         | 2003   | Connol         | Fleetrégier               | 100   |
| 38 | Boberto                    | Oeste  | Mailo      | 2004   | Walmart | Embutidos   | 94        | 22,908 | 0.0      | Dable             | Contro  | Echarge         | 2006   | ovvo           | Defregees                 | 120   |
| 29 | Boberto                    | Sur    | Abril      | 2004   | Coppel  | Embutidos   | 14.7      | 22,000 | 04       | Ashura            | Centro  | Febrero         | 2004   |                | Muchles                   | 141   |
| 40 | Torogo                     | Ecto   | Mailo      | 2000   | Gigapte | Vegetales   | 141       | 22,034 | 85       | Altuf0<br>Dabla   | Centro  | Enero           | 2003   |                | Decelería                 | 191   |
| 40 | Poberto                    | Norte  | Eporo      | 2000   | Valmart | Vegetales   | 00        | 59 C74 | 86       | r abio            | Control | Ootubro         | 2001   | Connel         | - apeleria                | 172   |
| 41 | Gabriela                   | Ooste  | Lupio      | 2000   | Soriana | Embutidoc   | 00        | 03,674 | 18       | Luisa             | Centro  | Octubre         | 2005   | Coppel         | Muebles                   | 1/1   |
|    | $\leftarrow$ $\rightarrow$ |        | Hoja1      | (+)    | )       |             |           |        |          | <                 |         | Hoja1           | +      | )              |                           |       |

н 60,982 99,062 81,005 92,264 23,532 3,616 93,322 5,729 98,433 77,549 47,291 22,908 32,034 22,451 59,674 61,866 31,078 53,414 61,866 31,078 53,414 5,288 42,805 60,982 99,062 81,005 92,264 23,532 3,616 93,322 5,729 98,433 99,062 81,005 92,264 23,532 3,616 93,322 5,729 98,433 77,549 #7 291

# Vista diseño de página

|          | 2 3 4  | 5 6        | 7 8  | 9 10     | 11 12 13    | 14 15 16       | 5 17 18 | 8 19 20 | -         |                    |
|----------|--------|------------|------|----------|-------------|----------------|---------|---------|-----------|--------------------|
| A        | В      | С          | D    | E        | F           | G              | Н       | 1       | J         | K L                |
|          |        |            |      |          |             |                |         |         |           |                    |
|          |        |            |      |          |             |                |         |         |           |                    |
|          |        |            | Agre | egar enc | abezado     |                |         |         |           |                    |
| Vendedor | Zona   | Mes        | Año  | Cliente  | Producto    | Devoluciones V | entas   |         |           |                    |
| Juan     | Este   | Mayo       | 2000 | Gigante  | Refrescos   | 103            | 79,723  |         | Haga clic | para agregar datos |
| Roberto  | Este   | Julio      | 2000 | HEB      | Papelería   | 110            | 7,171   |         |           |                    |
| Juan     | Norte  | Agosto     | 2002 | Coppel   | Vegetales   | 95             | 19,454  |         |           |                    |
| Juan     | Oeste  | Octubre    | 2004 | Gigante  | Vegetales   | 168            | 87,113  |         |           |                    |
| Pablo    | Norte  | Enero      | 2001 | OXXO     | Vegetales   | 125            | 42,323  |         |           |                    |
| Gabriela | Norte  | Marzo      | 2000 | Walmart  | Vegetales   | 148            | 75,632  |         |           |                    |
| Luisa    | Sur    | Marzo      | 2003 | HEB      | Latería     | 55             | 26,544  |         |           |                    |
| Luisa    | Este   | Diciembre  | 2003 | Walmart  | Refrescos   | 25             | 98,198  |         |           |                    |
| Sofía    | Oeste  | Agosto     | 2006 | 7Eleven  | Refrescos   | 90             | 1,131   |         |           |                    |
| Arturo   | Sur    | Noviembre  | 2004 | Coppel   | Latería     | 153            | 71,099  |         |           |                    |
| Luisa    | Centro | Febrero    | 2002 | OXXO     | Electrónica | 80             | 71,904  |         |           |                    |
| Arturo   | Norte  | Septiembre | 2005 | Gigante  | Refrescos   | 98             | 81,978  |         |           |                    |
| Ernesto  | Sur    | Octubre    | 2006 | Walmart  | Papelería   | 90             | 93,261  |         |           |                    |
| Sofía    | Norte  | Diciembre  | 2003 | Walmart  | Refrescos   | 148            | 5,978   |         |           |                    |
| Martha   | Centro | Febrero    | 2000 | Coppel   | Vegetales   | 23             | 788     |         |           |                    |
| Dable    | Norte  | Mayo       | 2004 | 7Eleven  | Latería     | 171            | 15,244  |         |           |                    |
| Fabio    |        |            |      |          |             |                |         |         |           |                    |

# Configurar página

Configurar página hace referencia al conjunto de opciones utilizadas para personalizar la hoja de cálculo de acuerdo a las necesidades de impresión del documento. Estas opciones se encuentran en el grupo Configurar página de la pestaña Diseño de página.

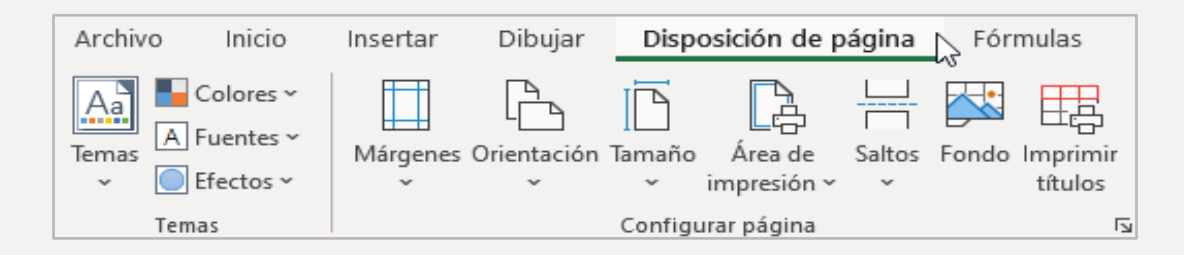

# Configurar página

| Márgenes          | Permite configurar los márgenes, es decir el espacio en los bordes de la hoja<br>donde no se permite imprimir. Existen algunos márgenes predefinidos y<br>también se pueden personalizar. |
|-------------------|----------------------------------------------------------------------------------------------------|
| Orientación       | Permite configurar si la hoja se imprimirá en forma horizontal o vertical.                                                                                                    |
| Tamaño            | Permite elegir el tamaño de la hoja.                                                                                                    |
| Área de impresión | Permite elegir un área determinada de la hoja para enviarse a impresión.                                                                                                    |
| Saltos            | Los saltos de página son líneas que dividen las hojas de impresión y se<br>insertan en la fila superior y a la izquierda de la celda que esta seleccionada.                               |
| Fondo             | Permite insertar una imagen de fondo para dar un mejor aspecto visual y personalizado a la hoja de cálculo.                                                                               |
| Imprimir títulos  | Selecciona los títulos que se repetirán en cada hoja impresa.                                                                                                    |

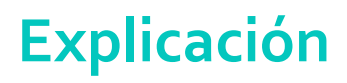

### Encabezado y pie de página

El encabezado es el título que se imprime en la parte superior de cada hoja de página mientras que el pie de página se imprime en la parte inferior.

Su configuración se lleva a cabo en la pestaña Encabezado y pie de página en el grupo Opciones de la hoja, en este icono que está abajo a la derecha en dicho grupo.

| Disposición de p  | oágina | Fórmulas                  | Datos I                   | Revisar              | Vista       | Ayuda                                  | PDFelement                       |
|-------------------|--------|---------------------------|---------------------------|----------------------|-------------|----------------------------------------|----------------------------------|
| imaño Área de     | Saltos | Fondo Imprimir<br>títulos | Ancho<br>Alto:<br>Escala: | Automát.<br>Automát. | •<br>•<br>• | Líneas división<br>✓ Ver<br>□ Imprimir | Encabezados<br>✓ Ver<br>Imprimir |
| Configurar página |        | 5                         | Ajustar área              | a de impresió        | on ⊑        | Opciones de                            | e la hoja 🗔                      |

Existen algunas opciones predeterminadas como el nombre del libro, nombre del autor, página, fecha, entre otras y también se pueden personalizar a consideración del creador del libro.

| Configurar página          |                               |                                     | ?               | ×      |
|----------------------------|-------------------------------|-------------------------------------|-----------------|--------|
| Página Márge               | es Encabezado y pie de página | Hoja                                |                 |        |
|                            |                               |                                     |                 |        |
|                            |                               |                                     |                 |        |
| Encabezado:                |                               |                                     |                 |        |
| (ninguno)                  |                               |                                     |                 | $\sim$ |
|                            | Personalizar encabezado       | Pe <u>r</u> sonalizar pie de página |                 |        |
| Pie de pági <u>n</u> a:    |                               |                                     |                 |        |
| (ninguno)                  |                               |                                     |                 | $\sim$ |
|                            |                               |                                     |                 | _      |
|                            |                               |                                     |                 |        |
|                            |                               |                                     |                 |        |
| Página <u>s</u> impa       | es y pares diferentes         |                                     |                 |        |
| 🗌 Primera págin            | diferente                     |                                     |                 |        |
| 🗹 Aj <u>u</u> star la esca | a con el documento            |                                     |                 |        |
| Alinear con m              | rgenes de página              |                                     |                 |        |
|                            |                               | Imprimir Vista preli <u>m</u> inar  | <u>O</u> pcione | 25     |
|                            |                               | Aceptar                             | Cano            | elar   |

## Imprimir

Imprimir significa enviar el libro electrónico a la impresora para materializarlo en un papel. Se puede imprimir el libro completo o ciertas hojas, también las hojas completas o un rango seleccionado. Antes de enviar a imprimir, asegúrate de que has realizado la configuración de página como se indica en el subtema anterior.

Para imprimir, haz clic en Archivo y la opción Imprimir. El atajo de teclas es Ctrl + P.

| e              | Imprimir                                            |                                                            |                                                                                                  | . <u></u>                                                                                                    |                                                                                    |
|----------------|-----------------------------------------------------|------------------------------------------------------------|--------------------------------------------------------------------------------------------------|----------------------------------------------------------------------------------------------------|------------------------------------------------------------------------------------|
| ∩ Inicio Nuevo | Copias: 1                                           |                                                            |                                                                                                  |                                                                                                    |                                                                                    |
| 🗁 Abrir        | Imprimir                                            | Vient 650<br>Jaan<br>Roberto<br>Jaan<br>Jaan               | r Zona Mos A<br>Este Mayo<br>Este Julio<br>Norte Agosto<br>Oeste Octubre                         | Ao         Cilianta         Product           2000         Gigante         Refresco           2000         HEB         Papeleni           2002         Coppel         Vegetale           2004         Gigante         Vegetale | Devolucioner Ventas<br>103 79,723<br>110 7,171<br>95 19,454<br>168 87,113          |
| Información    | Xerox B215 Multifunction Pri                        | Pablo<br>Gabriela<br>Luisa<br>Luisa<br>Sorta               | Norte Enero<br>Norte Marzo<br>Sur Marzo<br>Este Diciembre<br>Orse Aenste                         | 2001 OXCO Vogetale<br>2000 Walmart Vogetale<br>2003 HEB Lateria<br>2003 Walmart Refresco<br>2005 Zeleven Beferson                                                                                                    | 125 42,323<br>148 75,632<br>5 26,544<br>2 28,198<br>90 1131                        |
| Guardar        | Propiedades de impresora                            | Arturo<br>Luisa<br>Arturo<br>Ernesto                       | Sur Noviembre<br>Centro Febrero<br>Norte Septiembre<br>Sur Octubre                               | 2004 Coppel Lateria<br>2002 OXXO Electrón<br>2005 Gigante Refesco<br>2006 Walmart Papeleri                                                                                                    | 153 71,099<br>ca 80 71,904<br>s 98 81,978<br>s 90 93,261                           |
| Guardar como   | Configuración                                       | Sotia<br>Martha<br>Poblo<br>Poblo<br>Poblo                 | Norte Diciembre<br>Centro Febrero<br>Norte Mayo<br>Oeste Julio<br>Oeste Diciembre                | 2003 Walmart Refereso<br>2000 Coppel Vegetale<br>2004 7Eleven Lateria<br>2002 OXXO Lateria<br>2000 Gigante Muebles                                                                                                    | s 23 788<br>171 15,244<br>102 71,934<br>180 30,444                                 |
| Compartir      | Páginas:<br>a                                       | Teresa<br>Martha<br>Pablo<br>Martha<br>Robeta              | Sur Septiembre<br>Oeste Noviembre<br>Oeste Agosto<br>Centro Marzo<br>Sur Diciembre               | 2000 Coppel Lateria<br>2000 Walmart Vegetale<br>2004 Soriana Electróni<br>2003 Walmart Muebles<br>2000 Coppel Embutid                                                                                                    | 139 37,586<br>s 16 46,214<br>ca 105 57,039<br>69 34,477<br>as 146 89,531           |
| Exportar       | Voltear páginas por el borde                        | kaan<br>Gabriela<br>Jaan<br>Jaan<br>Gabriela               | Este Julio<br>Este Agosto<br>Centro Abril<br>Sur Octubre<br>Centro Octubre                       | 2002 Coppel Muebles<br>2005 Gigante Refresco<br>2004 Gigante Muebles<br>2003 Coppel Embutido<br>2001 Walmart Lateria                                                                                                    | 109 19,190<br>137 46,957<br>45 67,979<br>34 59,542<br>96 41,488                    |
| Cerrar         | 1;2;3 1;2;3 1;2;3                                   | Roberto<br>Gabriela<br>Roberto<br>Poblo                    | Oeste Septiembre<br>Sur Febrero<br>Este Octubre<br>Centro Febrero                                | 2006 Soriana Electrón<br>2003 OXO Muebles<br>2006 Coppel Electrón<br>2004 OXXO Refresco                                                                                                    | ca 116 11,791<br>154 23,532<br>ca 36 3,616<br>s 106 93,322                         |
|                | Carta 21.59 cm x 27.94 cm                           | Pablo<br>Pablo<br>Luisa<br>Asm<br>Roberto<br>Roberto       | Centro Entero<br>Este Noviembre<br>Centro Octubre<br>Centro Noviembre<br>Oeste Mayo<br>Sur Abril | 2001 HEB Papeleri<br>2005 Coppel Embutid<br>2005 Coppel Embutid                                                                                                    | 2 2 3,729<br>4 98,433<br>116 77,549<br>128 47,291<br>25 94 22,208<br>25 147 32,034 |
| Cuenta         | Márgenes estrechos<br>Superior: 1.91 cm Inferior: 1 | reresa<br>Roberto<br>Gabriela<br>Teresa<br>Robio<br>Martha | Este Mayo<br>Norte Enero<br>Oeste Junio<br>Este Enero<br>Oeste Febrero<br>Sur Junio              | 2000 Gigente Vegetale<br>2000 Walmart Vegetale<br>2006 Soriana Embutid<br>2004 Coppel Refersoo<br>2002 OXXO Refersoo<br>2005 HEB Papeleri                                                                                      | 5 141 22,451<br>5 86 59,674<br>35 136 61,866<br>5 98 53,414<br>5 130 5,288         |
| Comentarios    | 100 Imprimir hojas en tamaño r<br>Configurar página | Aturo<br>Juan                                              | Norte Agosto<br>Este Junio                                                                       | 2003 Gigante Papeleri<br>2002 Walmart Papeleri                                                                                                    | 161 42,805<br>58 60,982                                                            |
| Opciones       |                                                     | 1 de 3 🕨                                                   |                                                                                                  |                                                                                                    |                                                                                    |

# Ejercicio

- 1. Utiliza el libro Ejercicio9.xlsx que realizaste en la lección 9.
- 2. Configura los saltos de página para que se muestren 10 registros en cada página.
- 3. Configura la página para que se repita la primera línea en cada una de ellas.
- 4. Configura la orientación a Horizontal.
- 5. Configura el tamaño de página a Carta (Letter).
- 6. Cambia a la vista Saltos de página.
- 7. Guarda el libro como Ejercicio10.xlsx.

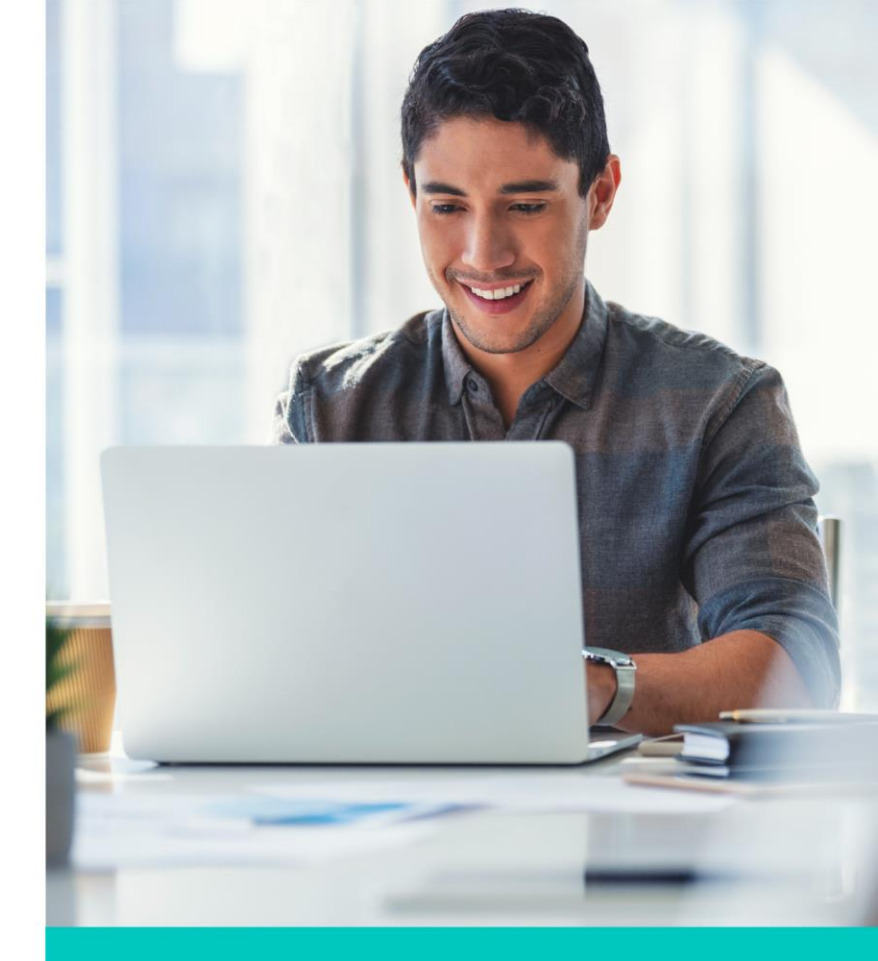

### Cierre

Ahora sabes verificar la ortografía de tu hoja de cálculo, hacer comentarios en las celdas y realizar búsquedas inteligentes, así como también realizar diferentes vistas de tu hoja de cálculo, configurar página y poder imprimir tu archivo.

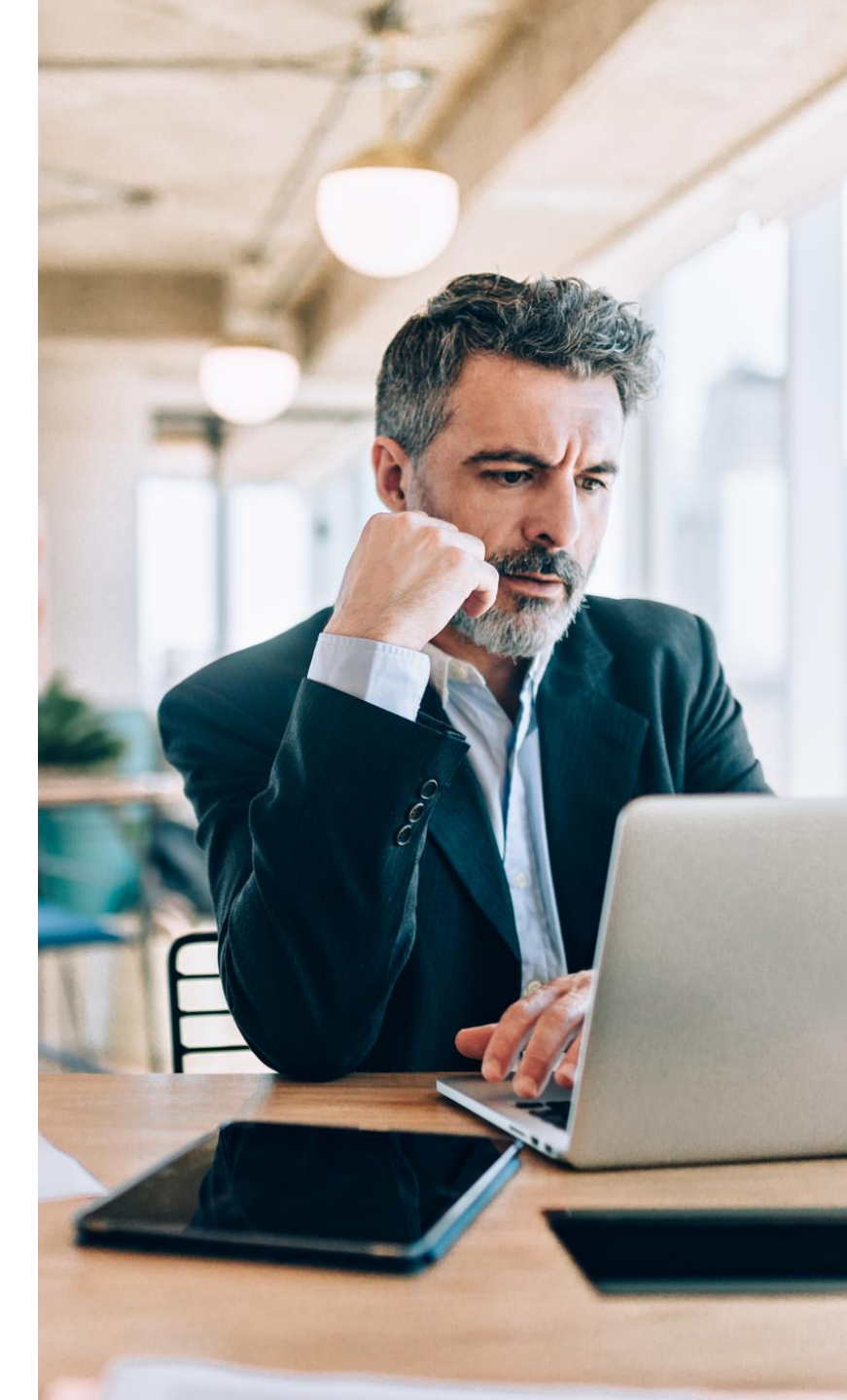